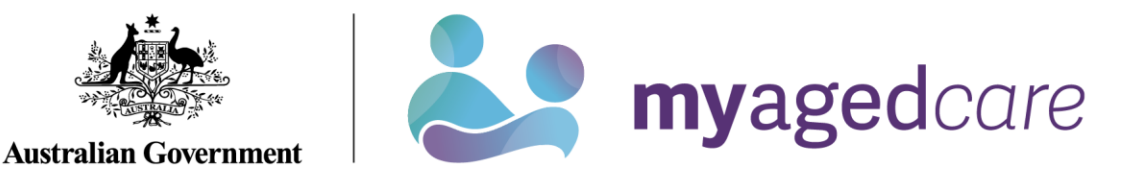

# My Aged Care Hospital Portal - Organisation Administrator User Guide

# Purpose of this guide

The My Aged Care Organisation Administrator User Guide (Administrator User Guide) outlines how hospital-based discharge planning staff nominated as the Organisation Administrator (Org Admin) role (you) will interact with the My Aged Care hospital portal (the hospital portal).

The Administrator User Guide provides an overview of the hospital portal and describes the functions that an individual can perform in the portal with the user access role of Org Admin.

This includes:

- Managing hospital outlet information.
- Creating and maintaining staff user accounts.

The Administrator User Guide does not cover detailed instructions on how to set up organisations in the Relationship Authorisation Manager (RAM) that can be found on the <u>RAM website</u>.

#### This guide contains the following topics:

| 1. Introduction to using the hospital portal         | 2  |
|------------------------------------------------------|----|
| 2. Hospital portal log in access                     | 2  |
| 3. Organisation configuration in the hospital portal | 3  |
| 4. Staff roles in the hospital portal                | 3  |
| 4.1 Homepage views by user role type                 | 4  |
| 4.2 Key functions by role type                       | 5  |
| 4.3 Create new staff accounts and assign roles       | 6  |
| 4.4 Deactivate a staff account                       | 8  |
| 4.5 Removing a staff account                         | 8  |
| 4.6 Edit a staff account                             | 10 |
| 4.7 Reports                                          | 12 |

#### Document Key

This symbol is used to highlight important information that is relevant to hospital staff.

#### Privacy Requirements

Hospital Organisations are required to comply with the legislative requirements under the *Privacy Act 1988* (Cth) (Privacy Act), including the Australian Privacy Principles when using the My Aged Care hospital portal.

The Privacy Act regulates the handling of personal information about individuals, including the collection, use, storage and disclosure of personal information, and access to and correction of that information.

Hospital staff are also required to comply with the Aged Care Act 1997 (Cth) when using the My Aged Care hospital portal.

#### How to log into the Hospital Portal

Log into the hospital portal using the following link:

https://myagedcare-hospitalportal.health.gov.au

### 1. Introduction to using the hospital portal

The hospital portal is accessed by hospital-based discharge planning staff to:

- search for a patient record in My Aged Care
- view a summary of their aged care assessment information
- view their support network of relationships, organisations and representatives add notes and attachments to their My Aged Care record such as a hospital discharge summary
- update information about a client's deceased status
- manage hospital-based staff user access (Org Admin function).

### 2. Hospital portal log in access

To access the hospital portal, each staff member must have a My Aged Care portal user account linked to a supported third-party authentication service such as myID/ RAM or VANguard Federated Authentication Service single sign-on (VANguard FAS).

#### myID/RAM

For access to the hospital portal using myID/RAM, each staff member must have an individual myID linked to their organisation via RAM with an email address and be authorised to act on behalf of their organisation through the Relationship Authorisation Manager (RAM) service.

**VANguard Federated Authentication Service** (VANguard FAS) single sign-on is an alternative authentication login option for staff accessing the hospital portal for organisations with a corporate network structure that includes a Single Sign on System (e.g. Active Directory Federation Service).

If a staff member requires access to multiple organisations in the portal, they will require a separate portal account with a unique email address for each My Aged Care portal. They could use their organisations' email address in this instance.

If a person belonging to the same organisation requires access to multiple My Aged Care portals (e.g. Assessor, Service and Support or Hospital portal) they are unable to use the same email address and must use a separate work email address for each portal to do so. A different authentication method is also required for accessing two different My Aged Care portals.

For more information regarding setting up users and logging into the system please refer to Logging in to Aged Care Systems.

# 3. Organisation configuration in the hospital portal

Generally, the role of the hospital portal Organisation Administrator (Org Admin) should be staff from the hospital organisation executive team who do not require access to patient records. The Org Admin user role in the hospital portal is responsible for ensuring that the information about the hospital organisation and outlet is accurate. It should be noted that the Org Admin does not have access to client records in the portal.

The Departmental sets up all hospital Administrator roles at the organisation level in the hospital portal and will set up the initial hospital Org Admin/s who are the initial user/s to be given access to the portal.

Requests for additional hospital Org Admins must be sent to the Department by emailing MyAgedCare.Assessment@health.gov.au

The set up of new hospital outlets in the portal is the responsibility of the Department, including any outlet name change or ABN changes. For adding new hospital outlets to your organisation contact the Department by emailing this request to MyAgedCare.Assessment@health.gov.au.

## 4. Staff roles in the hospital portal

The person nominated by your organisation as the Org Admin will be the first person from your organisation to log into the hospital portal initially.

The Org Admin will be responsible for assigning roles to other staff. This includes assigning staff to the hospital administrator role at each of the hospital outlets to help set up, maintain and remove staff user roles in the hospital outlet, including help train staff in using the portal.

Please note, additional Org Admin roles need to be requested by emailing the Department at MyAgedCare.Assessment@health.gov.au

Roles should be assigned in accordance with the duties the person performs within your organisation and following completion of all required training. 

If you are assigned more than one role, this access will apply across all hospital outlets you have been assigned access to in the hospital portal.

• • 

•

• 

٠ 

. •

۲

۲ •

..

.. ..

.. • 

•• •

..

..

•

### 4.1 Homepage views by user role type

The options displayed on the landing page of the hospital portal vary depending on your user role/s. The Org Admin has access to the 'administration' tab only on the landing page. The Org Admin role does **not** have access to client records in the portal.

If you are assigned both the hospital administrator role at the outlet level and hospital staff user role (Super User), the landing page will show both options (ADMINISTRATION and FIND MY CLIENT) displayed.

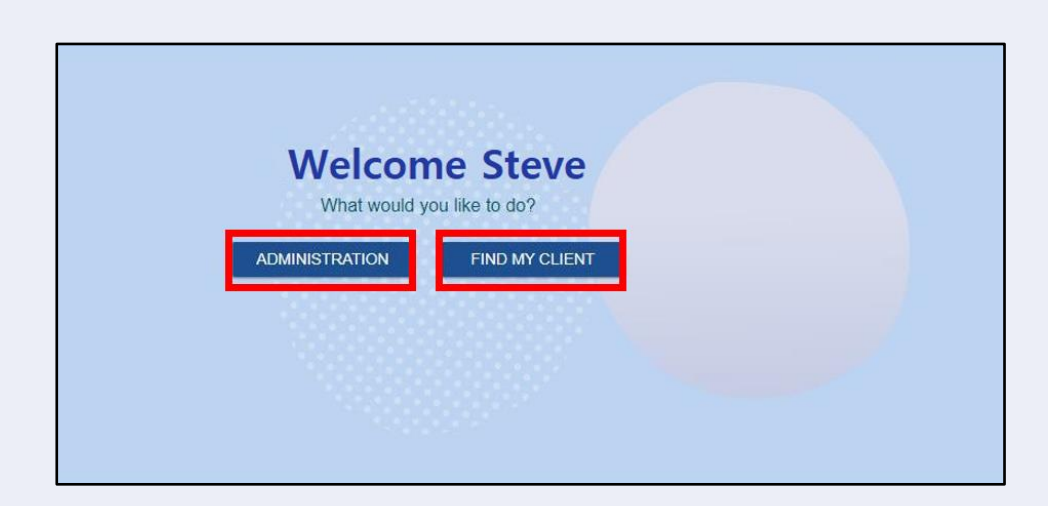

### 4.1.1 Administrator homepage

#### Organisation Administrator

People assigned an Org Admin role at an organisation level in the hospital portal can view and manage information for all outlets assigned to that organisation.

to set up the hospital administrator user roles and hospital staff user accounts.

| We Home   Manage hospital outlets and staff                                                    |  |
|------------------------------------------------------------------------------------------------|--|
| UAT HOSPITAL Organisation<br>Gateway ACO ID: 1-YUNIVINK                                        |  |
| Manage hospital outlets and staff     Manage hospital outlets     Manage staff     Reports     |  |
| Organisation details<br>Contact: 84 OODGEROO Avenue<br>FRANKLIN, ACT, 2913 ABN: 82 049 056 234 |  |
| Hospital outlets Hospital outlet                                                               |  |
| Sort horpital autiets by<br>Alphabetical (A-Z) Current sort order is Alphabetical (A-Z)        |  |

#### Hospital Outlet Administrator

People assigned an Hospital Admin user role at the hospital outlet level for one or more outlet/s in the organisation is able to view and manage information for those outlet/s they are assigned to.

An hospital administrator assigned to an hospital outlet can add and manage staff at those hospital outlets.

| Home   Manage hospital outlets and staff UAT HOSPITAL Organisation Gateway ACO ID: 1-YUNOVNK |                     |  |  |
|----------------------------------------------------------------------------------------------|---------------------|--|--|
| Manage hospital outlets and staff Manage hospital outlets Manage staff Reports               |                     |  |  |
| Organisation details<br>Contact: 84 OODGEROO Avenue<br>FRANKLIN, ACT, 2913                   | ABN: 82 049 056 234 |  |  |

# 4.1.2 Staff homepage

If you log in to the hospital portal as a hospital staff user, only the **Find my client** landing page will display to search for a client.

| Home   Find my client                              |                       |                                                  |                                                                                                    |
|----------------------------------------------------|-----------------------|--------------------------------------------------|----------------------------------------------------------------------------------------------------|
| ind my client                                      |                       |                                                  |                                                                                                    |
|                                                    |                       |                                                  |                                                                                                    |
| Enter your search criteria in the fields provided. |                       |                                                  |                                                                                                    |
| Please provide either First Name, Last Name or Ag  | ed Care User Id. When | e a search is based on a Medicare number or Date | of Birth, one of more of these fields (First Name, Last Name or Aged Care User Id), still need to be provi |
| Last name                                          |                       | First name                                       |                                                                                                    |
|                                                    |                       |                                                  |                                                                                                    |
| Date of birth:                                     | <b>(</b>              | Medicare card number                             | Aged Care user ID                                                                                          |
| (e.g. dd/mm/yyyy)                                  |                       |                                                  |                                                                                                    |
| ADVANCED SEARCH CLEAR FILTERS                      |                       |                                                  |                                                                                                    |
| SEARCH FOR CLIENT                                  |                       |                                                  |                                                                                                    |
|                                                    |                       |                                                  |                                                                                                    |
|                                                    |                       |                                                  |                                                                                                    |
|                                                    |                       |                                                  |                                                                                                    |
|                                                    |                       |                                                  |                                                                                                    |
|                                                    |                       |                                                  |                                                                                                    |

### 4.1.3 Super-user homepage

People assigned both hospital admin and staff user roles (known as Super-user) at the hospital outlet level will see the following home page displayed:

| Welcome Steve<br>What would you like to do? |  |
|---------------------------------------------|--|
| ADMINISTRATION FIND MY CLIENT               |  |
|                                             |  |
|                                             |  |

# 4.2 Key functions by role type

The Administrator user roles will create and maintain staff accounts in the hospital portal.

A person can have both admin and staff roles if needed.

The table below outlines the key functions for roles within the hospital portal. It includes both client focused and organisation focused tasks.

|                | Key Functions                                           | Administrator Role | Staff Role |
|----------------|---------------------------------------------------------|--------------------|------------|
| ent<br>ssed    | Search for and view a client record                     |                    | ~          |
| Cli<br>Focu    | Change status of a client to deceased                   |                    | ~          |
| sation<br>ssed | Manage outlets                                          | ~                  |            |
| Organi<br>Focu | Manage staff accounts: add, edit, deactivate and remove | ~                  |            |

# 4.3 Create new staff accounts and assign roles

The steps to create a new staff account are outlined below.

**1.** From the **Manage Staff** tab in the **Manage hospital outlets and staff** page, select **ADD NEW STAFF**.

| JAT HOSPIT<br>ateway ACO ID: 1-YUN0V | AL Organisation                                          |                     |  |
|--------------------------------------|----------------------------------------------------------|---------------------|--|
| Manage hospital out                  | e hospital outlets and staff<br>ets Manage staff Reports |                     |  |
| Organisation<br>Contact:             | details<br>84 OODGEROO Avenue<br>FRANKLIN, ACT, 2913     | ABN: 82 049 056 234 |  |
| Staff<br>ADD NEW STAFF               |                                                          |                     |  |

#### 2. Add staff member

- Enter staff details (title, first name, last name, job title, email address and a contact number) then assign role(s) to staff and assign staff to hospital outlets.
- Select Create staff member.

#### Notes:

3. Select the role/s to be assigned to this staff member then select NEXT.

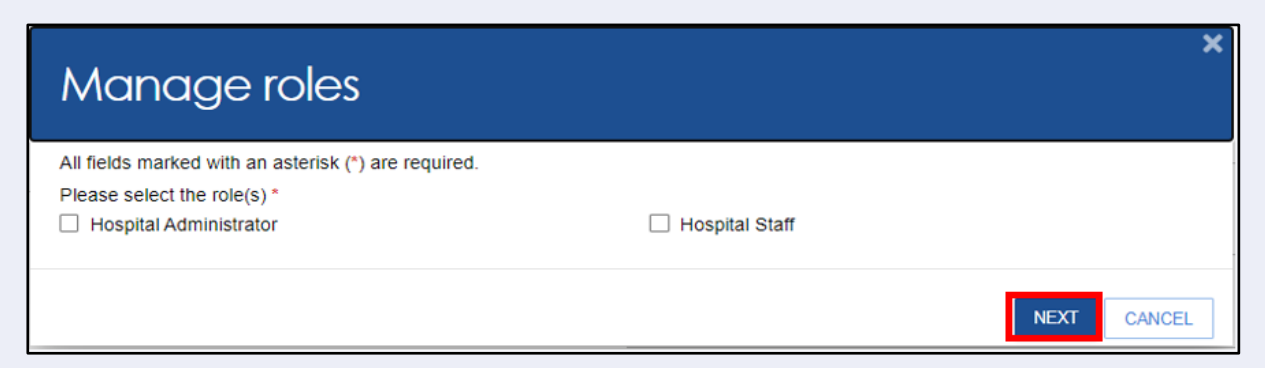

4. Select the hospital outlet to be assigned to this staff member and select Save Roles

| Manage role - Hospital Staff                                                                                            | ×                 |
|----------------------------------------------------------------------------------------------------|-------------------|
| All fields marked with an asterisk (*) are required.<br>Please select the hospital outlet(s) required for the role(s) * | A.,               |
| THE UAT Test Hospital Canberra- name changed<br>ABN: 8 912 345 689                                                      |                   |
| BACK                                                                                                    | SAVE ROLES CANCEL |

**5.** The following screen will display. Confirm all details are correct and select **Save**. A **Roles saved successfully** message will be displayed.

| Title                                                                                                    |                                                                                                    | - Job title                                                                                                    |                                                                                                    |
|----------------------------------------------------------------------------------------------------|----------------------------------------------------------------------------------------------------|----------------------------------------------------------------------------------------------------|----------------------------------------------------------------------------------------------------|
|                                                                                                    | <b>`</b>                                                                                                    | • 300 the                                                                                                    |                                                                                                    |
| First name *                                                                                                    |                                                                                                    | Emai *                                                                                                    |                                                                                                    |
| John                                                                                                    |                                                                                                    | Johnwayne@uathospitalorg.com.au                                                                                                    |                                                                                                    |
| Last name *                                                                                                    |                                                                                                    | Contact numbers                                                                                                    |                                                                                                    |
| wayne                                                                                                    |                                                                                                    | Only one contact number is required.                                                                                                    |                                                                                                    |
| Professional association of the second                                                                                                    |                                                                                                    | Home                                                                                                    |                                                                                                    |
| Preterred name                                                                                                    |                                                                                                    |                                                                                                    |                                                                                                    |
|                                                                                                    |                                                                                                    | 0257896545                                                                                                    |                                                                                                    |
|                                                                                                    |                                                                                                    |                                                                                                    |                                                                                                    |
|                                                                                                    |                                                                                                    | Mobile                                                                                                    |                                                                                                    |
|                                                                                                    |                                                                                                    |                                                                                                    |                                                                                                    |
|                                                                                                    |                                                                                                    |                                                                                                    |                                                                                                    |
| Manage roles *                                                                                                    |                                                                                                    |                                                                                                    |                                                                                                    |
|                                                                                                    |                                                                                                    |                                                                                                    | MANAGE ROLES                                                                                                    |
| Assigned roles                                                                                                    | Assigned hospital outlets                                                                                                    |                                                                                                    |                                                                                                    |
| Hospital Staff                                                                                                    | THE UAT Test Hospital Canberra- name chan                                                                                                    | ged                                                                                                    |                                                                                                    |
|                                                                                                    |                                                                                                    |                                                                                                    |                                                                                                    |
|                                                                                                    |                                                                                                    |                                                                                                    |                                                                                                    |
| AVE CANCEL                                                                                                    |                                                                                                    |                                                                                                    |                                                                                                    |
| AVE CANCEL                                                                                                    |                                                                                                    |                                                                                                    |                                                                                                    |
| CANCEL                                                                                                    |                                                                                                    |                                                                                                    |                                                                                                    |
| AVE CANCEL<br>836 799 Mon - Fri 8am - 8pm Sat 10                                                                                                    | Dam - V Role(s) saved successfully.                                                                                                    |                                                                                                    | Accessibility Privacy Disclaimer Terms of use Copy                                                                                                    |
| B36 799 Mon - Fri 8am - 8pm Sat 10                                                                                                    | Darm - 🗸 Role(s) saved successfully                                                                                                    |                                                                                                    | Accessibility Privacy Disclatimer Terms of use Conver<br>Copyright © Commonwealth of Australia ABN-36 342 0                                                                                                    |
| 836 799 Mon - Fri Barn - Bpm Sat 10<br>Message <b>Employ</b>                                                                                                    | Dam - 🧹 RORED BAVED BACCOSCHARY<br>ee successfully added                                                                                                    | will display.                                                                                                    | Accessibility Privacy Disclatiner Terms of use Copyr<br>Copyright © Commonwealth of Australia ABN36 342 0                                                                                                    |
| ase 799 Mon - Fri Barn - Bpm Sat 10<br>Message Employ                                                                                                    | Dam - 🗸 Rose(a) saved successfully<br>ee successfully added                                                                                                    | will display.                                                                                                    | Accessibility Privacy Disclaimer Terms of use Coon<br>Separate & commonwealth of Australia Alife on Net O                                                                                                    |
| Man Charles Mon - Fri Barn - Bprn Sat 11<br>Message Employ                                                                                                    | Dam -  Control barred buckessillary ee successfully added                                                                                                    | will display.                                                                                                    | Accessibility Privacy Disclating Terms of use Court<br>Copyright & Commonwerath of Australia A084 30 342 0                                                                                                    |
| Man - Fri Barn - Bprn Sat 14<br>Message Employ<br>Employee successfull                                                                                                    | oam - 💉 roore) saved successfully<br>ee successfully added<br>y added.                                                                                                    | will display.                                                                                                    | Accessability Privacy Disclaimer Terms of use Coov<br>copyright & Commonwealth of Australia ASN 36 342 0                                                                                                    |
| Man - Fri Barn - Bpm Sat 11<br>A message Employ<br>Employee successfull                                                                                                    | oam - 🗸 Poerce surved successitury<br>'ee successfully added<br>y added.                                                                                                    | will display.                                                                                                    | Accessibility Privacy Discialing Terms of use Coon<br>Sepring & Commonwealth of Australia AIN 24, 542,5                                                                                                    |
| Mon - Fri Barn - Bprn Sat 11<br>Message Employ<br>Employee successfull                                                                                                    | Dam - 🗸 Roeco saved successfully<br>ee successfully added<br>y added.                                                                                                    | will display.                                                                                                    | Accessibility Pinvery Disclamer Terms of use Coort<br>Sopringht & Commonweath of Australia Adde 30 542 5                                                                                                    |
| Mon - Fri Barn - Bprn Sat 19<br>Monssage Employ<br>Employee successful                                                                                                    | Oam - 💉 Role(2) Saved Successfully<br>ee successfully added<br>y added.                                                                                                    | will display.                                                                                                    | Accessibility Privacy Disclaimer Terms of use Coorr<br>Copyright & Commonwerath of Australia A049 30 342 0                                                                                                    |
| Mar CALCEL<br>B36 799 Mon - Fri 8am - 8pm Sat 14<br>Message Employ<br>Employee successfull                                                                                                    | oam - V Ronces saved succession.<br>'ee successfully added<br>y added.                                                                                                    | will display.                                                                                                    | Accessibility Dividey Divident Distance Terms of land Court<br>copyright & commonwealth of Australian Alify to 32 of                                                                                                    |
| Mon - Fri Barn - Bprn Sat 10<br>Message Employ<br>Employee successful                                                                                                    | Dam - V RORED Saved Successfully added                                                                                                    | will display.                                                                                                    | Accessedativy Provecy Disclamor Terms of Lose Coom<br>Septripti & Commonweath of Australia Alify du 542 t                                                                                                    |
| Man - Fri Barn - Bprn Sat 11<br>Message Employ<br>Employee successfull                                                                                                    | Oum -   Roncos Saved Successitury  Ree successfully added  y added.  Eisst LAT EPIDAXOUT                                                                                                    | will display.                                                                                                    | Accessibility Privacy Disclaring Jerms of see Coor<br>Sopringit & Commonweath of Australia Address 542 1                                                                                                    |
| Mar CALCL<br>B36 799 Mon - Fri 8am - 8pm Sat 14<br>Message Employ<br>Employee successfull<br>IP                                                                                                    | Oam -        Iteration served successions,         'eee successfully added         ty added.         Eirst         UAT FRIDAYOUT                                                                                                    | will display.                                                                                                    | Second Start Connection Start Start                                                                                                    |
| Mon - Fri Barn - Bprn Sat 11<br>Message Employ<br>Employee successfull                                                                                                    | Com - V RORCO Saved Successfully added                                                                                                    | will display.                                                                                                    | Accessebbly Privacy Dischange Terms of use Coord<br>Appripting & Commonweath of Austream Allin 30, 542 (<br>BEVOI<br>SHORT                                                                                                    |
| Main Charles<br>B36 799 Mon - Fri Barn - Bprn Sat 11<br>Message Employe<br>Employee successfull<br>IP<br>IP<br>IP<br>IP<br>IP<br>IP<br>IP<br>IP<br>IP<br>IP                                                                                                    | Oam -   Roncas Saved Successfully added  Ry added.  Eirst UAT FRIDAYOUT Staff member ID: BL_392_MA031456                                                                                                    | will display.                                                                                                    | Accessibility Privacy Disclamer Jerms of use Coord<br>Septrapid & Commonweath of Australia Addred S42 0<br>Evol<br>SHORT<br>Staff member (D) BL_392_PZ412137                                                                                                    |
| Main Concernent<br>A message Employ<br>Employee successfull<br>A messel (Concernent)<br>Employee successfull<br>A messel (Concernent)<br>Employee successfull<br>A messel (Concernent)<br>A messel (Concernent)<br>Employee successfull<br>A messel (Concernent)<br>Employee successfull<br>A messel (Concernent)<br>A messel (Concernent)<br>A messel (Conce                                                                              | Oam - Youngs saved successfully         'eee successfully added         by added.         'Einst         UAT FRIDAYOUT         Staff member 10: BL_392_MA031456         'e testh@gmtest.com                                                                                                    | will display.                                                                                                    | Accessebathy Provery Disclamor Terms of use Count<br>sepring & Commonwealth of Australia Alive de 4444<br>Excel<br>SHORT<br>Short<br>Job title: Admin                                                                                                    |
| Main Concernent<br>A message Employ<br>Employee successfull<br>P<br>P<br>P<br>P<br>P<br>P<br>P<br>P<br>P<br>P<br>P<br>P<br>P                                                                                                    | Oam <ul> <li>Prove(2) Saywed Successified;</li> <li>Prove Successified;</li> <li>Prove Successintervind;</li>         &lt;</ul>                                                                                                    | Image: Staff member ID. BL_392_GH762852         Image: Staff member ID. BL_392_GH762852         Image: Staff memb | Evol<br>SHORT<br>Safirmenter ID. BL_392_PZ412137<br>Job title: Admin<br>Staff member ID. BL_392_PZ412137<br>Job title: Admin<br>Evologishoft.com                                                                                                    |
| Main Concernent<br>A message Employ<br>Employee successfull<br>Member ID. BL_392_OH208731<br>@nocom<br>Main Test Hospital Canberra- name<br>changed                                                                                                    | Oum • V Rompa haved successfully<br>eee successfully added<br>by added.<br>Einst<br>UAT FRIDAYOUT<br>Staff member ID: BL_392_MA031456<br>I restfi@gmetat.com<br>Hospitals<br>THE UAT Frei Hospital Canberra- name<br>changed                                                                                                    | Will display.         Image: Staff member ID. BL_392_GH762852         Image: Staff member ID. BL_392_GH762852                                                                                                    | Evol<br>SHORT<br>Staffmember 1D: BL_392_PZ412137<br>Job title: Admin<br>Hospitals                                                                                                    |
| Mon - Fri Barn - Bprn Sat 11<br>Message Employe<br>Employee successfull<br>P<br>member ID. BL_392_0H208731<br>@no.com<br>itals<br>THE UAT Test Hospital Canberra- name<br>changed                                                                                                    | Oam - Y RONCES SAVED SAVED SA                                                                                                    | Vill display.                                                                                                    | Accessedativy Provacy Disclaring Terms of Long Coom<br>Accessedativy Provacy Disclaring Advanced Accessed<br>Accessedative of Accessed<br>Accessedative of Accessed<br>Accessedative of Accessed<br>Accessedative of Accessed<br>Statt member ID: BL_392_PZ412137<br>Job title Admin<br>evolgabot.com<br>Hospitals<br>The UAT Test Acoptal Canberra- name<br>changed                                                                                                    |
| Man Charles<br>Man Charles<br>Man Content<br>Market Content<br>Market | Oam <ul> <li>Provess successive</li> <li>Provess successive</li> <li>Provessive</li> <li>Provessive</li> <li>Prove<td>Softn<br/>WAYNE<br/>Staff member ID. BL. 392_GH762852<br/>Staff member ID. BL. 392_GH762852<br/>Staff member ID. BL. 392_GH762852<br/>Staff member ID. BL. 392<br/>Hospitals<br/>Hospital Staff<br/>Roles<br/>Hospital Staff</td><td>Evol<br/>SHORT<br/>Saff member ID: BL_392_PZ412137<br/>Job title: Admin<br/>Staff member ID: BL_392_PZ412137<br/>Job title: Admin<br/>Staff member ID: BL_392_PZ4137<br/>Job title: Admin<br/>Staff member ID: BL_392_PZ4137<br/>Job tit</td></li></ul> | Softn<br>WAYNE<br>Staff member ID. BL. 392_GH762852<br>Staff member ID. BL. 392_GH762852<br>Staff member ID. BL. 392_GH762852<br>Staff member ID. BL. 392<br>Hospitals<br>Hospital Staff<br>Roles<br>Hospital Staff                                                                                                    | Evol<br>SHORT<br>Saff member ID: BL_392_PZ412137<br>Job title: Admin<br>Staff member ID: BL_392_PZ412137<br>Job title: Admin<br>Staff member ID: BL_392_PZ4137<br>Job title: Admin<br>Staff member ID: BL_392_PZ4137<br>Job tit |
| Main Concernent<br>A message Employ<br>Employee successfull<br>Member ID BL_392_0H208731<br>@ho.com<br>Main Test Hospital Canberra- name<br>Canberta Staff                                                                                                    | Oam - Provession lauccession         ree successfully added         by added.         Errst         UAT FRIDAYOUT         Staff member ID: BL_392_MA031456         Hospitals         THE UAT FRI Hospital Camberra- name<br>Changed         Roles         Hospital Administrator<br>Hospital Staff                                                                                                    | Will display.                                                                                                    | *Accessibility Diversity Diversion of Land Court<br>separately Commonwealth Courts of Land Court<br>Separately Courts of Courts of Courts of Courts of Courts<br>SHORT<br>Short<br>Staff member 10: BL_392_P2412137<br>.Job title: Admin<br>Short Courts of Courts of Courts of Courts of Courts<br>Hospitals<br>The LUA Test Hospital Canberra- name<br>changed<br>Roles<br>Hospital Staff                                                                                                    |
| Main Concernent<br>Market Sage Service Sage Service Sage Se                                                                                                    | Quam -       VRXXXXXXXXXXXXXXXXXXXXXXXXXXXXXXXXXXXX                                                                                                    | Vill display.                                                                                                    | Evol<br>Short<br>Short<br>Short<br>Short<br>Short<br>Hospital<br>Roles<br>Hospital Staff                                                                                                    |

The first time each staff member logs into the hospital portal, they will need to follow the steps outlined in the user guide below found on the Department of Health and Aged Care website: Logging in to the Aged Care Systems

# 4.4 Deactivate a staff account

The steps to deactivate a staff account are outlined below.

**1.** From the **Manage staff** tab on the **Manage hospital outlets and staff** page select the name of the staff member on the staff card that you want to deactivate.

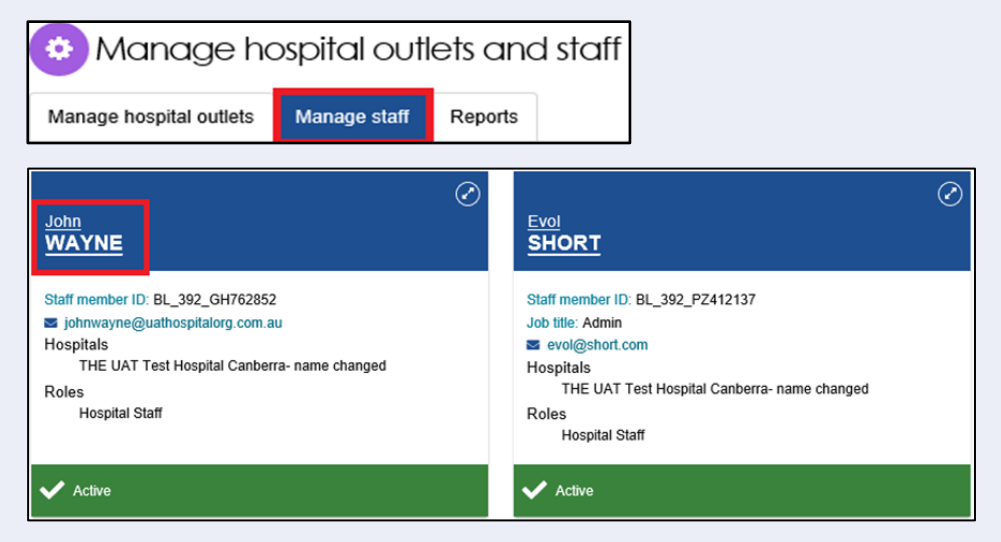

2. From the View staff member page select DEACTIVATE.

| Manage staff                                                                                             |                                                                                   |      |  |
|----------------------------------------------------------------------------------------------------|-----------------------------------------------------------------------------------|------|--|
| You have report(s) that are ready to be downloaded. To download, go to $\underline{\text{Reports page}}$ |                                                                                   |      |  |
| Over staff member                                                                                        |                                                                                   |      |  |
| John WAYNE           ● (Addwe)           Staff member ID:         BL_392_0H762852           Job Bill     | Constant destails<br>J 02 5789 6545 (Vitoti)<br>■ johnwayne@juathooptatorg.com.au | WATE |  |
| THE UAT Test Hospital Canberra- name changed<br>Assigned roles                                           |                                                                                   | Ø    |  |
| Hospital Staff                                                                                           |                                                                                   |      |  |

3. Select DEACTIVATE ACCOUNT to confirm.

| Deactivate staff member                                                                                                    | × |
|----------------------------------------------------------------------------------------------------|---|
| You are about to deactivate the staff member. This will permanently lock the account and revoke all access to the My Aged Care system. |   |
| DEACTIVATE ACCOUNT CANCEL                                                                                                    | ] |
|                                                                                                    |   |

Confirmation message will be displayed as per below:

John WAYNE's account has been deactivated.

### 4.5 Removing a staff account

Inactive staff (that have previously been deactivated) can be removed from organisations and outlets and will no longer display in the hospital portal.

1. From the Manage staff tab of the Manage hospital outlets and staff page select Inactive

from the **Status** drop-down menu to view inactive staff then select **Filter**. The card view will display **staff is inactive** for staff member.

| Filter by          |                      |            |
|--------------------|----------------------|------------|
| Sutus<br>Inactive  | Hospital cutlet name | Staff name |
| Status is Inactive |                      |            |
| FILTER             |                      |            |

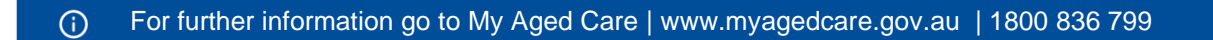

2. From the staff card select the name of the staff member you wish to remove.

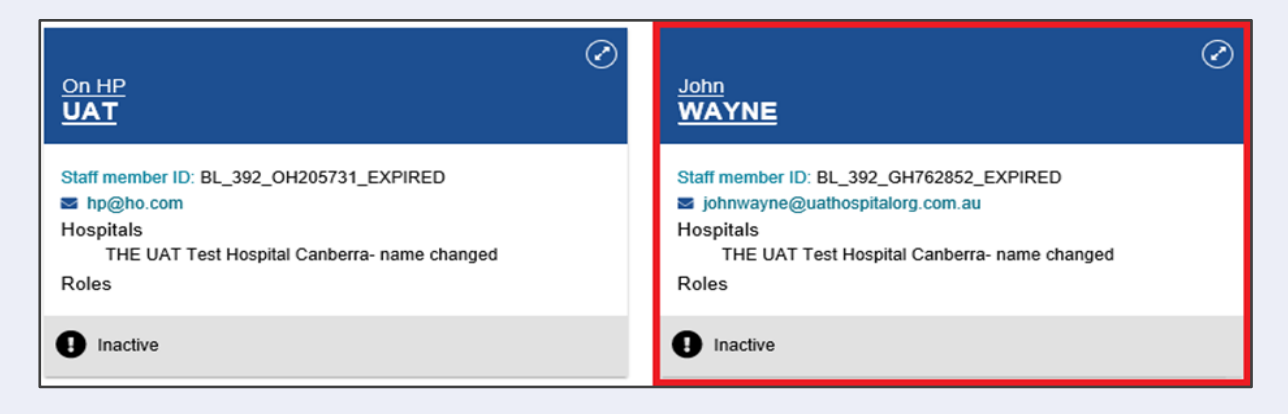

3. From the View staff member page select REMOVE.

| 📀 View staff memb                                          | ver                     |                                                                                 |                   |
|------------------------------------------------------------|-------------------------|---------------------------------------------------------------------------------|-------------------|
| John WAYNE<br>(inactive)<br>Statt member ID:<br>Job title: | 8K_392_0H762852_EXPIRED | Contact details<br>J 02 5796 9645 (Wurk)<br>B phrimityne @uuthooptalorg.com.isu | REACTIVATE REMOVE |

4. Select **REMOVE** to remove the staff member from your staff list.

| Remove staff member                                                                                                    | ×      |
|----------------------------------------------------------------------------------------------------|--------|
| You are about to remove John WAYNE.<br>Doing so will remove this staff member from your list. Call the Contact Centre if you need to reactivate this account. |        |
|                                                                                                    | REMOVE |

- ! To restore access for a staff member who's been removed call the My Aged Care contact centre for assistance. You cannot re-create a portal user account using the same email address and myID.
- 5. Once a staff account has been removed a confirmation message will be displayed.

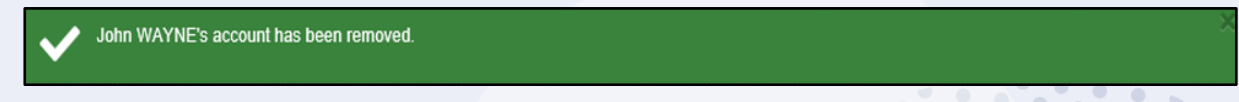

## 4.6 Edit a staff account

The steps to edit a staff account are outlined below:

**1.** From the **Manage staff** tab on the **Manage hospital outlets and staff** page select the name of the staff member on the staff card that you want to edit.

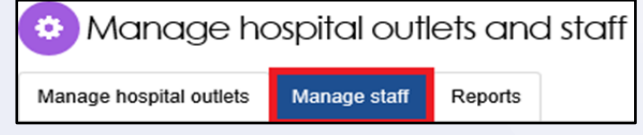

 2. From the View staff member page select EDIT STAFF DETAILS.

| Manage staff                                             |                              |
|----------------------------------------------------------|------------------------------|
| 🔅 View staff me                                          | mber                         |
| EVOL SHORT<br>(Active)<br>Staff member ID:<br>Job title: | BL_392_PZ412137<br>Admin     |
| THE UAT Test Hosp                                        | bital Canberra- name changed |
| Assigned roles<br>Hospital Staff                         |                              |
| EDIT STAFF DETAILS                                       |                              |

3. Edit Staff details and select SAVE changes.

| brace Staff  c Cid staff member  Staff details  Marine  Marine  Marin  | e   Manage hospital outlets and staff   View staff member             | Edit staff member                            |            |                                                                                                    |
|----------------------------------------------------------------------------------------------------|-----------------------------------------------------------------------|----------------------------------------------|------------|----------------------------------------------------------------------------------------------------|
| Citit staff member Staff details Af details with an asterisk (*) are required.  The M M M M M M M M M M M M M M M M M M M                                                                                                    | nage Staff                                                            |                                              |            |                                                                                                    |
| Staff details The manked with an asterisk (*) are required. The manked with an asterisk (*) are required. The manked with are required. The manked with are required. The manked with are required. The manked with are required. The manked with are required. The manked with are required. The manked with are required. The manked with are required. The manked with are required. The manked wit | Edit staff member                                                     |                                              |            |                                                                                                    |
| The main of the second second seco                  | Staff details<br>All fields marked with an asterisk (*) are required. |                                              |            |                                                                                                    |
| Name     None       EVOL     Contact numbers       EVOL     Contact numbers       Statistic     Contact numbers       Only one contact numbers     Contact numbers       Statistic     Contact numbers       Statistic     Contact numbers       Statistic     Contact numbers       Statistic     Voix econtact       Statistic     Voix econtact       Statisti     THE UAT Test Hospital Canbera- name changed   <                                                                                                    | Title                                                                 |                                              | Job<br>Art | - title<br>Innin                                                                                                |
| Perdeman**     Binati*       wolgshoot conj       Lat rame*     Contact numbers       Short     Contact number is required.*       Perdemantance     Marine       Wolk     0262622222       Marine     0426821586   Marine Conj<                                                                                                    |                                                                       |                                              |            |                                                                                                    |
| Assigned roles *     Assigned horpital collects       Assigned roles *     THE UAT Test Hospital Cambera- name changed                                                                                                    | First name*<br>EVOL                                                   |                                              | Ema        | al@short.com                                                                                                    |
| Lat name**     Contact numbers       Short     Contact numbers       Only one contacts     Only one contacts       Short     Work       Ox262622622       Submer       Ox26262251596                                                                                                    |                                                                       |                                              |            |                                                                                                    |
| Monte dame     Home       Story     Work       Work     052522622       Work     042521556    Manare 042521556                                                                                                    | Last name *<br>short                                                  |                                              | Cor        | ntact numbers<br>ily one contact number is required. *                                                          |
| Shirthy     Wext       0282222622     Ministe       0425821596     Ministe       0425821596     Ministe       0425821596     Ministe       0425821596     Ministe       0425821596     Ministe       0425821596     Ministe       0425821596     Ministe       0425821596     Ministe       0425821596     Ministe       0425821596     Ministe       0425821596     Ministe                                                                                                    | Preferred name                                                        |                                              | Ho         | the second second second second second second second second second second second second second second second se |
| Manage roles *  Assigned hospital calibera- name changed Hospital Staff THE UAT Test Hospital Calibera- name changed                                                                                                    | SHorty                                                                |                                              |            | mmy .                                                                                                    |
| Manage roles *  Assigned hospital outlets Hospital Staff THE UAT Test Hospital Canbera- name changed                                                                                                    |                                                                       |                                              | 026        | *<br>62626262                                                                                                   |
| Assigned herpetal oxide/s Hospital Staff THE UAT Test Hospital Camberra- name changed                                                                                                    |                                                                       |                                              |            |                                                                                                    |
| Manage roles * Assigned roles Assigned roles Hospital Staff THE UAT Test Hospital Camberra- name changed                                                                                                    |                                                                       |                                              | 042        | 26821586                                                                                                    |
| Manage roles *           Assigned roles         Assigned hospital oxidets           Hospital Staff         THE UAT Test Hospital Camberra- name changed                                                                                                    |                                                                       |                                              |            |                                                                                                    |
| Manage roles * Assigned roles Assigned hospital outlets Hospital Staff THE UAT Test Hospital Canberra- name changed                                                                                                    |                                                                       |                                              |            |                                                                                                    |
| Assigned roles Assigned hospital outlets<br>Hospital Staff THE UAT Test Hospital Canberra- name changed                                                                                                    | Manage roles *                                                        |                                              |            |                                                                                                    |
| Assigned roles Assigned hospital outlets<br>Hospital Staff THE UAT Test Hospital Cambera- name changed                                                                                                    |                                                                       |                                              |            |                                                                                                    |
| Hospital Staff THE UAT Test Hospital Camberra- name changed                                                                                                    | Assigned roles                                                        | Assigned hospital outlets                    |            |                                                                                                    |
|                                                                                                    | Hospital Staff                                                        | THE UAT Test Hospital Canberra- name changed |            |                                                                                                    |
|                                                                                                    |                                                                       |                                              |            |                                                                                                    |
|                                                                                                    |                                                                       |                                              |            |                                                                                                    |

4. An Employee successfully updated confirmation message will be displayed.

| Employee successfully updated. |  |  |
|--------------------------------|--|--|
|                                |  |  |

# 4.7 Reports

An Hospital Org Admin or Hospital Outlet Admin user can generate a report to see a list of all the admin/staff that has access to the hospital portal.

1. Select the report name (under Reports List) from the **Reports** tab.

| Requested Date | Status                                                                                                    |
|----------------|----------------------------------------------------------------------------------------------------|
| 22 March 2021  | Downloaded - View                                                                                                    |
| 22 March 2021  | Downloaded - View                                                                                                    |
| 22 March 2021  | Downloaded - View                                                                                                    |
| 22 March 2021  | Downloaded - View                                                                                                    |
|                |                                                                                                    |
|                |                                                                                                    |
| Description    | Formats                                                                                                    |
|                | <ul> <li>Requested Date</li> <li>22 March 2021</li> <li>22 March 2021</li> <li>22 March 2021</li> <li>22 March 2021</li> <li>22 March 2021</li> </ul> |

2. Enter the hospital outlet name then select output type as PDF then **REQUEST REPORT**.

| Hospital Portal                                                                      |     |
|--------------------------------------------------------------------------------------|-----|
| A Home   Reports                                                                     |     |
| Reports                                                                              |     |
|                                                                                      |     |
| You have report(s) that are ready to be downloaded. To download, go to Reports page. |     |
|                                                                                      |     |
| Generate Report                                                                      |     |
| Manage hospital outlets Manage staff Reports                                         |     |
| All fields marked with an asterisk (*) are required.                                 |     |
| BIP ACG Hospital Portal Users Outlet Report                                          |     |
| Hospital Outlet.                                                                     |     |
|                                                                                      |     |
| Output Type: *                                                                       | • • |
| REQUEST REPORT CANCEL                                                                |     |
|                                                                                      |     |
|                                                                                      |     |
| 3. A message will be displayed as per screenshot below:                              |     |
|                                                                                      |     |
| Generating report. You will be redirected                                            |     |
| to the Penerts page if the request takes                                             |     |
| to the Reports page in the request takes                                             |     |
| longer than expected                                                                 |     |
|                                                                                      |     |
|                                                                                      |     |

4. A row will appear with the report Name and Requested Date with status set to Processing.

| <b>#</b> H | iome   Reports                                             |                |            |
|------------|------------------------------------------------------------|----------------|------------|
| U,<br>Gate | AT HOSPITAL Organisation                                   |                |            |
|            | Reports                                                    |                |            |
|            | Manage hospital outlets Manage staff Reports               |                |            |
|            | My Reports                                                 |                |            |
| Ι.         | Name                                                       | Requested Date | Status     |
|            | Portal Users Report - UAT HOSPITAL Organisation - 20210322 | 22 March 2021  | Processing |

#### 5. Once the report status is set to **Ready** then select **View**.

| 🛠 Hom        | e   Reports                                                |                |              |
|--------------|------------------------------------------------------------|----------------|--------------|
| UA<br>Gatewa | NT HOSPITAL Organisation                                   |                |              |
|              | Manage hospital outlets Manage staff Reports               |                |              |
|              | My Reports                                                 |                |              |
|              | Name                                                       | Requested Date | Status       |
|              | Portal Users Report - UAT HOSPITAL Organisation - 20210322 | 22 March 2021  | Ready - View |

6. You can Save or Open the PDF report. Report will open in a new window (see example below) noting there are 3 outlets under the organisation UAT Hospital Organisation.

| Name                                                       | Email                                              | Role                                                              |
|------------------------------------------------------------|----------------------------------------------------|-------------------------------------------------------------------|
| Festing Multi-use                                          | testing@hoit.com                                   | ACG Hospital Admin                                                |
| Paw-PAW PAW                                                | paw@paw.com                                        | ACG Hospital Admin                                                |
| esting Same-Email-ID                                       | testinging@hoit.com                                | ACG Hospital Admin                                                |
| Amy Sand                                                   | a201@a.com                                         | ACG Hospital Staff                                                |
| Paw-PAW PAW                                                | paw@paw.com                                        | ACG Hospital Staff                                                |
| Festing Same-Email-ID                                      | testinging@hoit.com                                | ACG Hospital Staff                                                |
| vary Public Hospital                                       |                                                    |                                                                   |
| lame                                                       | Email                                              | Role                                                              |
| Name                                                       | Email                                              | Role                                                              |
| Name<br>H Health UAT<br>Name                               | Email                                              | Role                                                              |
| ame<br>I Health UAT<br>ame<br>est UATER                    | Email<br>Email<br>sticky@iks.com                   | Role Role ACG Hospital Admir                                      |
| Hame<br>Health UAT<br>ame<br>est UATER<br>rutlet Admin UAT | Email<br>Email<br>sticky@iks.com<br>outlet@uat.com | Role       Role       ACG Hospital Admir       ACG Hospital Admir |